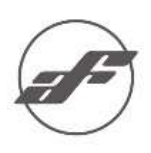

0

Q TW RACING

APP Store で"TW RACING-AIR SUS"を検索して、ダウンロードして下さい。

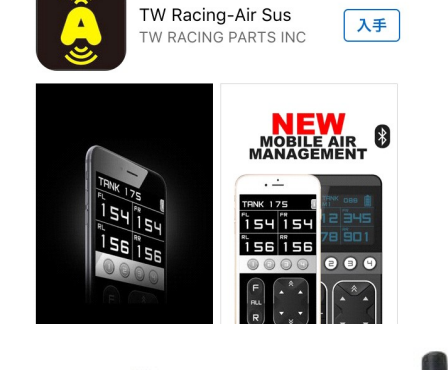

 既存のアンテナを、BLUETOOTH RECEIVER ブ ルートゥース レシーバーに変更してください。

※アンテナを接続したらボタンを長押して(30 秒くらい)リセットしてください。青いランプが早い点滅→長い点滅(Ф、Ф、Ф~~)が3回したらリセット完了。

 アプリが使用出来る様に、iPHONE の Bluetooth 設 定を ON にしてください

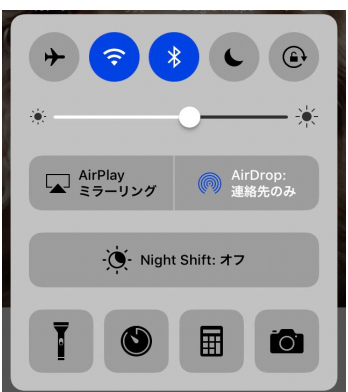

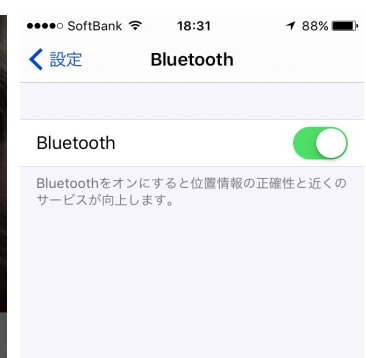

<ECU のバージョンの確認>

 ECU のバージョンによって手順が違います。AFH-型 1 か AFH-2 型、AFH-3 型を確認ください AFH-1 AFH-2

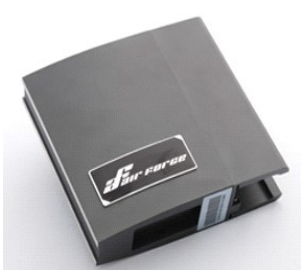

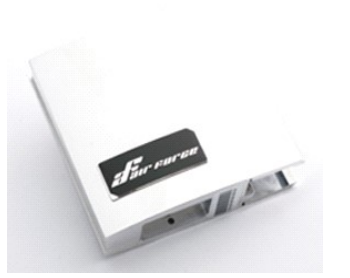

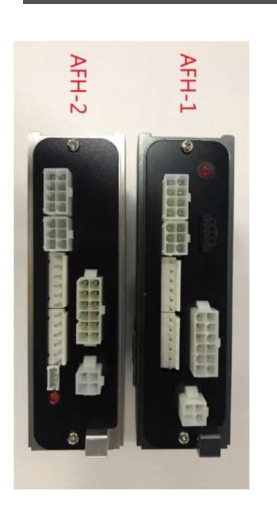

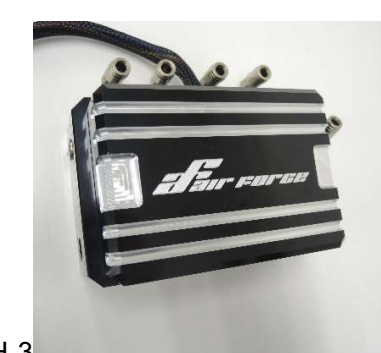

AFH-3

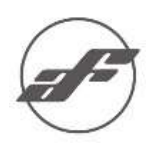

#### <AFH-1 型 ペアリンク手順>

1. ECU のカプラーを外してください。

- 2. 青/白の配線を (マイナス) から外してください。
- 3. カプラーを入れて下さい。

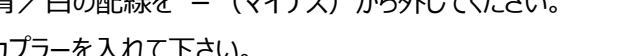

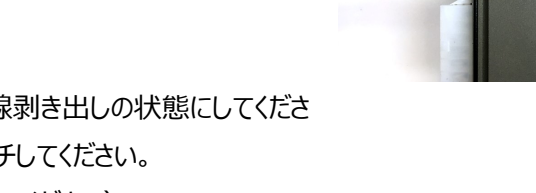

- 4. 黒/マイナス線の一部皮膜を外し、配線剥き出しの状態にしてくださ い。そこに青/白の配線を3~5回、タッチしてください。 (作業後は絶縁作業を再度、しっかり行ってください)
- 5. ECU からカシャという音と、赤ランプが点灯します。 (もし光らない場合、1~4の手順をやり直してください)
- 6. 大きいリモコンの F を二回押して、上1ボタンを押してくだい。
- 7. 小さいリモコンの1を押してくだい。

※ここまでが AFH-1 のリモコンのペアリング手順です。

次ページより ブルートウスレシーバーの同期です

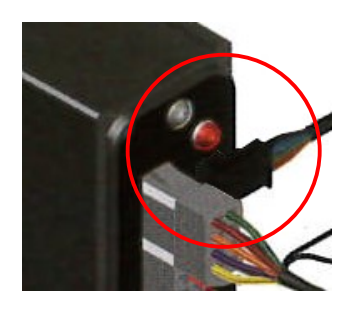

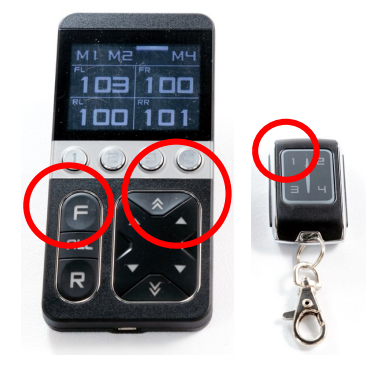

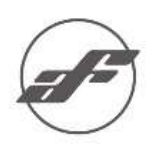

8. Bluetooth 受信機のボタンを押します。

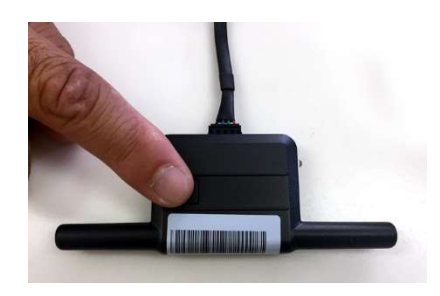

9. 準備完了後、iPHONE の APP を起動してください。

10. Bluetooth アンテナボタンを 5 秒間長押します。 青ランプが早く点滅します。

- AIR SUS
- 10. iPhone の SCAN を押して、検索した受信機を選択してください。選択完了後、コントロール画面に入ります。

| ••∞∘ au ≎<br>Devices: | 18:25 | 701 | TW RACING-<br>CEDBODC5-396 | 18:26<br>AIR SUS<br>5-4FEB-8B20-E2E | 7 ¥ ≱ ■•<br>7816D1182 | TANK<br>FL<br>1 1 c | 196 M1<br>PR<br>108 |
|-----------------------|-------|-----|----------------------------|-------------------------------------|-----------------------|---------------------|---------------------|
|                       |       |     |                            |                                     |                       |                     |                     |
| SCAN                  | ) 04  |     | SCAN                       |                                     |                       | F<br>RLL<br>R       |                     |

- 11. 配線を元通りに戻してください
- 12. もしコントロール画面で操作不能の場合、手順1 や手順10 の失敗が考えられます、もう一度試してください。

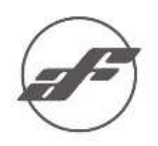

#### <AFH-2型、AFH-3型ペアリンク手順>

1. エンジンを停止させてください。

AFH-2

**AFH-3** 赤ランプ無し

イグニッションキーをオンオフ 5 回繰り返すと、ECU からカチャ音がします。

(AFH-2 型は赤ランプ点灯が確認できます)、 (AFH-3 型はランプ無いのでカチャ音で確認します) (欧州車など車種によって待機電源の為、イグニッションオンオフで同期 できない場合があります。その場合 ECU の黄色線(アクセサリ)を外してプラス

電源に5回タップしてください。

- ECU からカチャ音がしたらすぐ、大リモコンの F+R を同時押しします。
  ECU からカチャ音がします。
- 間を空けず、小リモコン 1、2 を同時押します。
  ECU からカチャ音がします。

※ここまでが AFH-2 のリモコンのペアリング手順です。

注意:欧州車などアクセサリー電源が待機電源の場合は、アクセサリー 電源の配線を切断して 5 回タップしてペアリングしてください。

以下、ブルートウスレシーバーの同期です
 Bluetooth アンテナボタンを押します。 青い LED が 1 回点灯します。
 15 秒後に ECU からカチャ音がします。

6. 準備完了後、iPHONE の APP を起動してください。

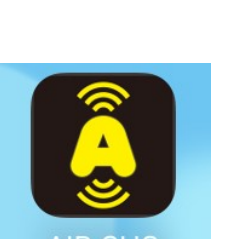

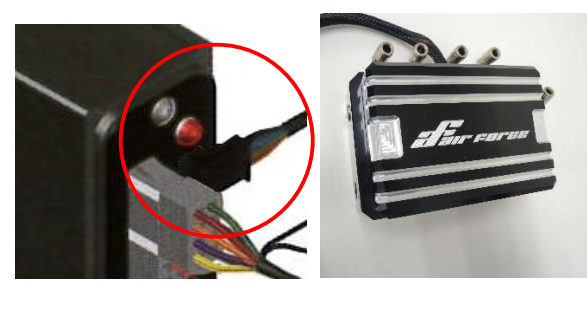

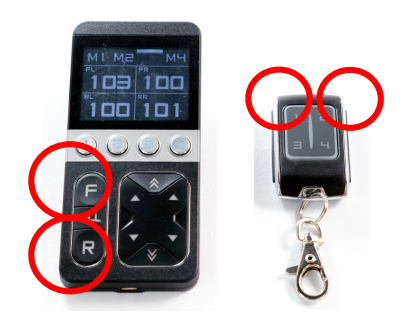

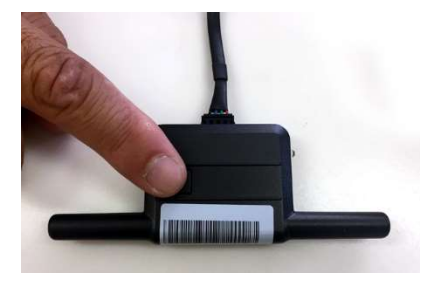

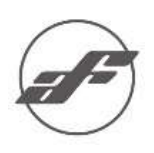

Bluetooth アンテナボタンを 5 秒間長押します。
 青ランプが早く点滅します。

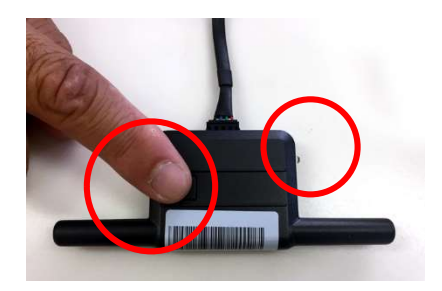

8. iPhone の SCAN を押して、検索した受信機を選択してください。デバイス選択後、コントロール画面になれば同期完了です。

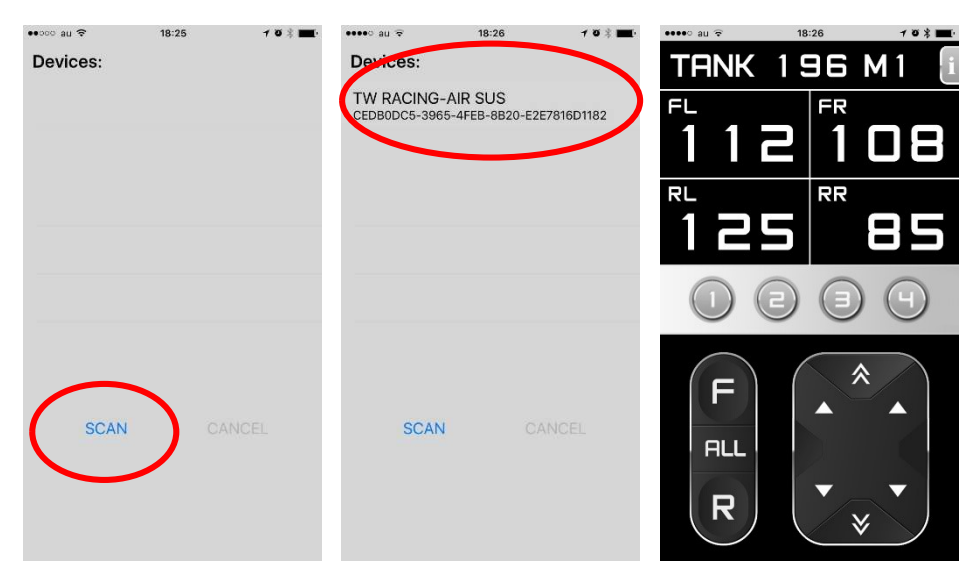

くよくあるご質問>

- 以下の画面が表示された場合、Bluetooth 受信機とスマートフォンのアプリがリンクしていません。
  - 1. スマートフォンのアプリを開けてください。2. Bluetooth 受信機五秒間長押しすると、光が点滅します。
  - 2. SCAN を押して、検索した受信機を選択してください。
  - 3. 選択完了後、コントロール画面に入ります。

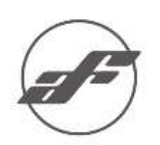

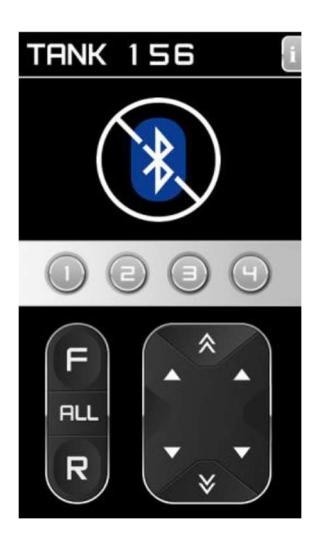

- このアプリでの操作は動作ボタンのみ使用可能となっています。
  - 1. 設定画面・メモリーセットは付属のワイヤレスリモコンで行ってください
  - 2. 動作は多少のタイムラグがあります

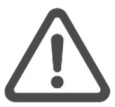

操作は平坦な場所で、車が停止した状態で行ってください。走行中は絶対に使用しないでください。